## Proforma számla

| \Xi Demo Demó Verzió 🌾      | A teleph | ely)                                                          | demo        | evib - |
|-----------------------------|----------|---------------------------------------------------------------|-------------|--------|
| Partnerek                   | >        | <ul> <li>Proforma számla készítése</li> </ul>                 | 0           | Súgó 🗲 |
| 🔩 Árajánlatok               | >        |                                                               |             |        |
| Rendelések                  | >        | Partner adatok                                                |             |        |
| Szállítólevél               | >        | Partner neve                                                  | ár páu alar | ián a  |
| 🗄 Számlázás                 | >        |                                                               | is nev alap | jan Y  |
| Online számla               | >        | Paraméterek 4                                                 |             |        |
| 🛛 Proforma számla 🔫         | ×        | Dátum Teliesítés dátuma *                                     |             |        |
| Proforma számla készítése 4 | 2        | 2023.07.31                                                    |             |        |
| Proforma lista              |          | Fizetési mód * Fizetési határidő *<br>átutalás V 💼 2023.07.31 |             |        |
| Proforma tétellista         |          | Árkategória                                                   |             |        |
| Proforma számla storno      |          | *(Kiskereskedelmi (HUF))*                                     |             |        |
| Export Proforma számla      |          | Megjegyzés 5                                                  |             |        |
| Proforma tételenkénti lista |          | Megiegyzés                                                    |             |        |
| Félbehagyott proformák      |          |                                                               |             |        |
| 💼 Raktár                    | >        |                                                               |             |        |
| 🗊 Pénzügy                   | >        |                                                               |             |        |
| 🛃 Szerződés                 | >        | Tételek hozzáadása 6                                          |             |        |
| 👒 Árjegyzék                 | >        | Keresendő:                                                    |             |        |
| 👺 Logisztika                | >        | Termék cikktörzsből 🔹                                         |             |        |
| 🕹 Kölcsön                   | >        |                                                               |             |        |
| 🗎 Munkalap                  | >        | Felvesz Felbehagy Ø Előnézet X Eldob                          |             |        |

A Proforma számla nem szigorú számadású bizonylat, sem adattartalmára, sem kinézetére nem vonatkoznak a számla készítésére vonatkozó szabályok.

Elsődleges célja a vevőtől a termékek és szolgáltatások ellenértékének előre történő bekérésének jelzése.

Kiállítása nem keletkeztet ÁFA fizetési kötelezettséget szállítói oldalon, a vevő nem jogosult ÁFÁ-t visszaigényelni a proforma számla alapján.

Amennyiben pénzügyi teljesítés történik, akkor a szállítónak a lehető legrövidebb időn belül kötelessége róla számlát vagy előlegszámlát kiállítani.

A proforma számla kiállítása semmilyen formában nem befolyásolja a készletnyilvántartást, árumozgás nem történik a bizonylat alapján.

## A proforma számla készítésének lépései:

- 1. A bizonylat készítés elindítása a Proforma számla
- 2. Proforma számla készítése menüpontra kattintva
- 3. Partner kiválasztása
- 4. Email értesítő A partner kiválasztása után jelenik meg a mező!
- 5. Paraméterek megadása:
  - 1. Dátum
  - 2. Fizetési mód kiválasztása

- 3. Fizetési határidő (a fizetési módnak megfelelően)
- 4. Teljesítés dátuma
- 5. Árkategória kiválasztása
- 6. Megjegyzés írása
- 7. Tételek hozzáadásának ismétlése egészen addig, ameddig az összes kívánt tétel szerepel a bizonylaton.
  - **Előleg** az előlegtételként rögzített speciális szolgáltatásokat lehet hozzáadni.
- 8. **Felvesz** gombra kattintva elkészül a proforma számla nevű PDF dokumentum, melyet a böngésző jelenít meg.

Az elkészült bizonylatot a cég ügyviteli folyamatai szerint kell kezelni

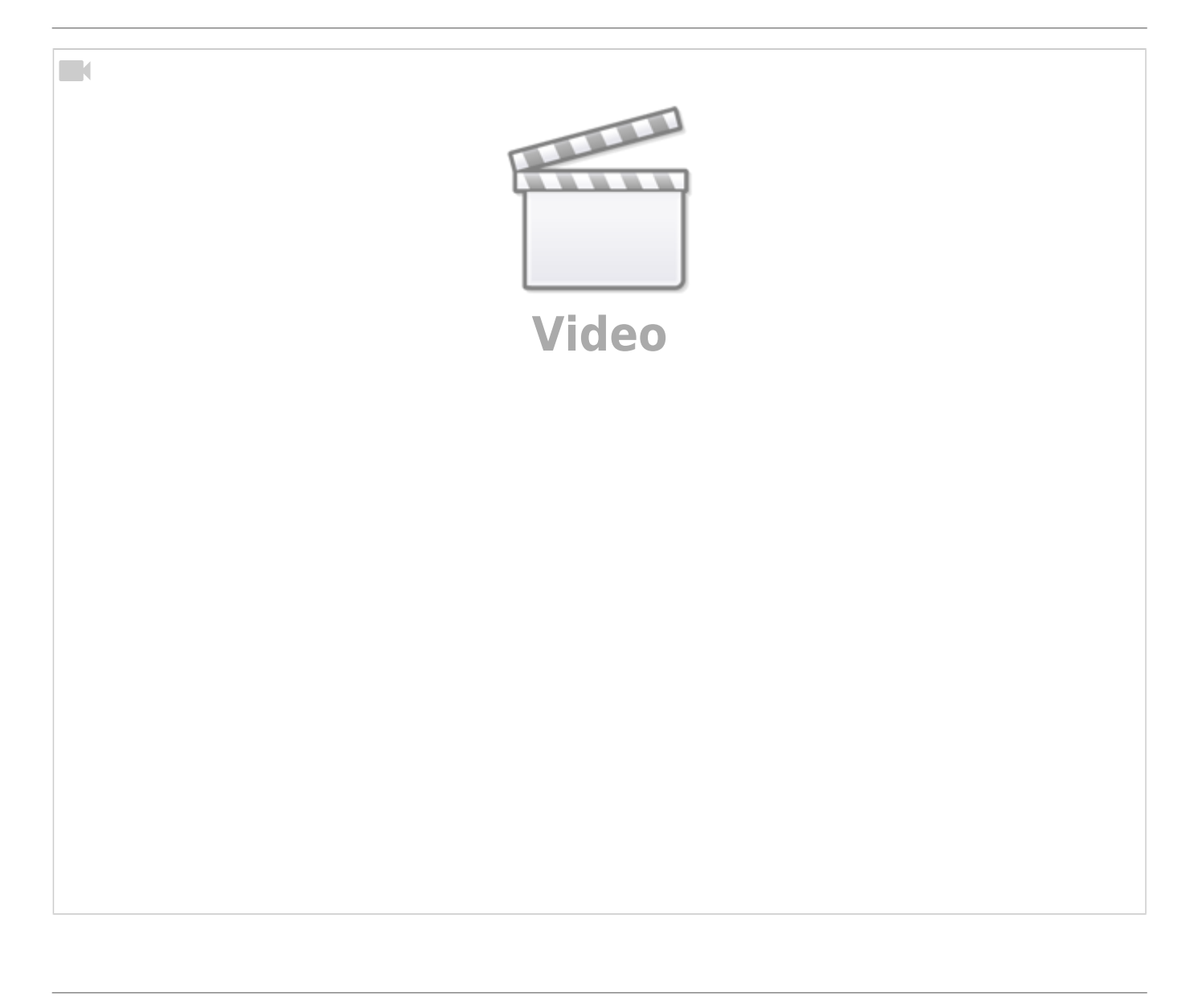

Kapcsolódó oldalak:

- A bizonylat készítésről általánosságban itt lehet olvasni: Bizonylat készítés.
- Proforma számla rendszerbeállítások
- Proforma GYIK
- eVIR YouTube videók felhasználók részére
- Számlázás
- Félbehagyott bizonylat

From: https://doc.evir.hu/ - eVIR tudásbázis

Permanent link: https://doc.evir.hu/doku.php/evir:proforma:proforma\_szamla

Last update: 2025/05/22 09:54

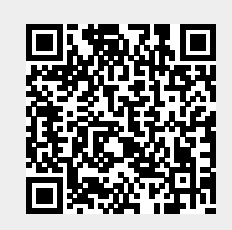